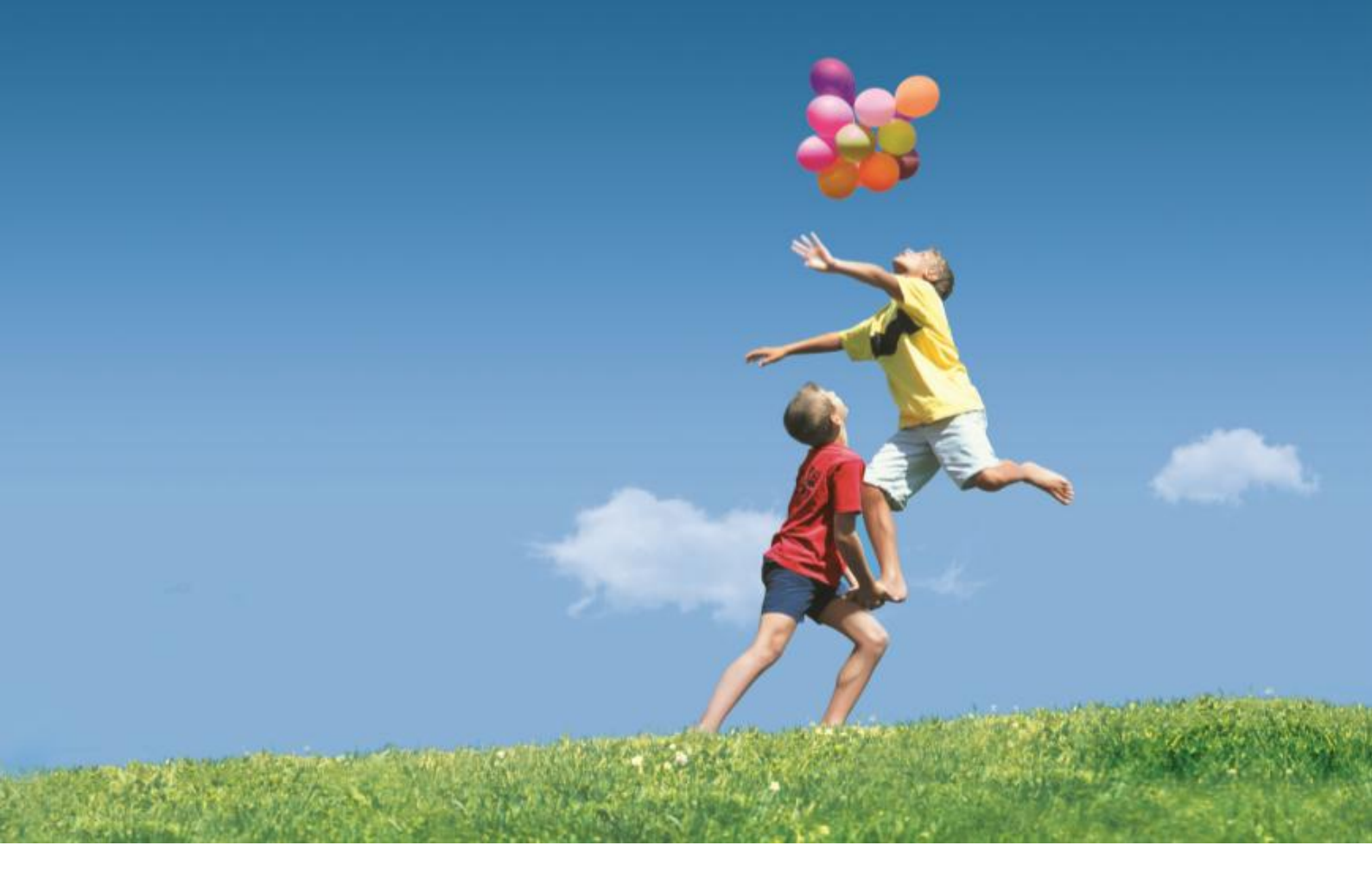

# Huawei ICT Academy Online Platform Registration Guide V1.0

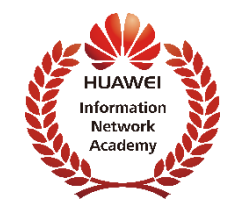

## CONTENTS

- Huawei ICT Academy Portal Account Hierarchy
- HAINA Registration
- Instructor Registration
- Instructor join a HAINA
- Student Registration

## Huawei ICT Academy Portal Account Hierarchy

|  | System admin                | The highest authority                                                                             |
|--|-----------------------------|---------------------------------------------------------------------------------------------------|
|  | Region admin                | Add/delete/modified subordinate accounts.<br>Approve HAINA/instructor registration application    |
|  | Representative office admin | Check only                                                                                        |
|  | HAINA admin                 | Approval student registration application. Copy template course, and registerate users to course. |
|  | HAINA instructor            | Revise registered courses.<br>Single/batch create student into course                             |
|  | HAINA student               | Self-registeration to course                                                                      |

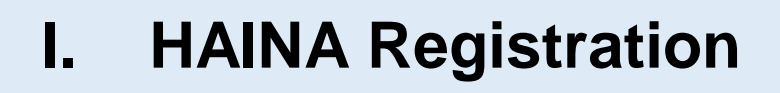

## A. Applying the Registration Application

#### Homepage---HAINA Registration

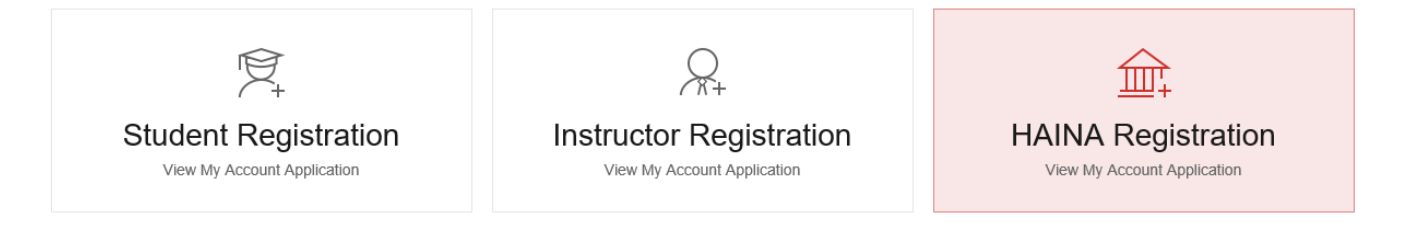

#### Fulfill the application form

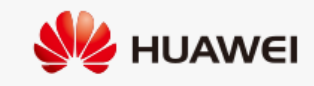

#### HAINA Registration

HAINA out of China sign up

| College Name :  | Please enter the full name authorized by MOE or other authorities.                      |
|-----------------|-----------------------------------------------------------------------------------------|
| * School Type : | <ul> <li>University</li> <li>Post-secondary School</li> <li>Secondary School</li> </ul> |
| * Country :     | choose 🗸                                                                                |

#### **B.** Approving the Application by Region admin

Region admin login---My HAINA---Manage Application

| My HAINA                   |  |
|----------------------------|--|
| Manage Internet College    |  |
| Manage Application         |  |
| HAINA Teacher              |  |
| HAINA Student              |  |
| HAINA Course               |  |
| Student Application Search |  |
| Manage Promotion Code      |  |

Click HAINA Sign Up--- Click corresponding HAINA applicant's right pull down menu---Click Approve

| Manage Applications  |                         |                                            |                                 |               |                                   |
|----------------------|-------------------------|--------------------------------------------|---------------------------------|---------------|-----------------------------------|
| Student Registration | Instructor Registration | Certified Instructor Registration to HAINA | Instructor Qualification Change | HAINA Sign Up | Edit Internet College Information |
|                      |                         |                                            |                                 |               |                                   |
| Search Region V      | Contains V              | Application status Pending > Dat           | e of Application 04/25/2016     | to 10/25/2016 | G0                                |
|                      |                         |                                            |                                 |               |                                   |
| Applicant            | Date of Applic          | ation 🛆                                    | Region                          | Country       | Application type                  |
| qinglong3 🗠          | September 21,           | 2016 3:50:46 PM CST                        | 中国China                         | 安徽省           | Student Registration              |
| s1 Approve           | er 23,                  | 2016 9:37:37 AM CST                        | 中国China                         | 广东省           | Student Registration              |
| 张三                   | September 24,           | 2016 3:31:48 PM CST                        | 中国China                         | 广东省           | Student Registration              |
| zhangshan            | September 24,           | 2016 5:55:21 PM CST                        | 中国China                         | 安徽省           | Student Registration              |

Fulfill the right Contract No. Choose the contract validity. Approve it.

| HAINA Application Form    |                                   |                                              |     |  |
|---------------------------|-----------------------------------|----------------------------------------------|-----|--|
| College Name              | 11                                |                                              |     |  |
| School Type               | 独立学院                              |                                              |     |  |
| School Type               | 国家级示范性高职                          |                                              |     |  |
| School Address            | t                                 |                                              |     |  |
| Region                    | 中国China                           | Country                                      | 湖北省 |  |
| Date of creation          | September 21, 2016 3:09:20 PM CST | Subject Interested                           | t   |  |
| HAINA Administrator Name  | t                                 | HAINA Administrator Phone Number             | 1   |  |
| HAINA Administrator Email | zhangshanshan6@163.com            | HAINA Administrator Facebook ID              |     |  |
| appendix                  | Download Appendix                 |                                              |     |  |
| Contract No.              | Agreement No.is a                 | required filed after application is accepted |     |  |
| Contract start date       |                                   |                                              |     |  |
| *Contract end date        |                                   |                                              |     |  |
| Result                    |                                   |                                              |     |  |
|                           | Approve Reject 0                  | Go back                                      |     |  |

Approve and HAINA registration is completed.

## **II. Instructor Registration**

## A. Applying Instructor Registration

## **Click Instructor Registration**

|                                                     | <b>A</b> +              | <u>ش</u>           |
|-----------------------------------------------------|-------------------------|--------------------|
| Student Registration<br>View My Account Application | Instructor Registration | HAINA Registration |

## Fulfill application form.

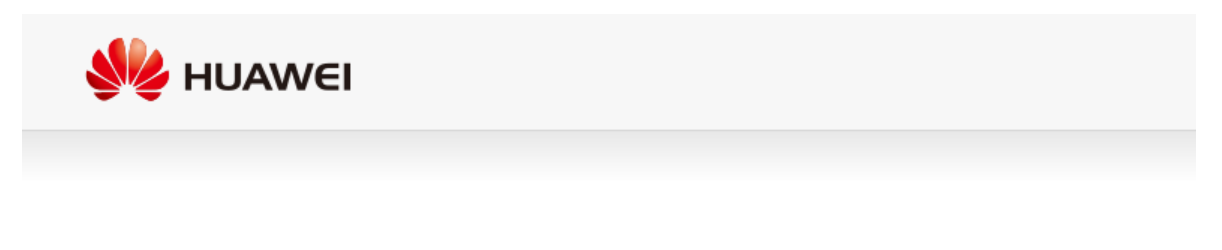

#### Instructor Register

This application is for HAINA instructors who obtained the HAINA certificate

| * Email: | Please fill in your email address |
|----------|-----------------------------------|
| * Name : |                                   |

**B.** Approving Instructor Application by Region admin Region admin login. Click Manage Application under My HAINA.

| ****                       | **** | ***** |
|----------------------------|------|-------|
| My HAINA                   |      |       |
| Manage Internet College    |      |       |
| Manage Application         |      |       |
| HAINA Teacher              |      |       |
| HAINA Student              |      |       |
| HAINA Course               |      |       |
| Student Application Search |      |       |
| Manage Promotion Code      |      |       |
| Edit password question     |      |       |

Click Instructor Registration. Find the instructor applicant and click its right pull down menu.

| My HAINA Manage A    | pplications             | • • • • • • • • • • • • • • • • • • • • |
|----------------------|-------------------------|-----------------------------------------|
| Manage Ap            | plications              |                                         |
| Student Registration | Instructor Registration | Certified Instructor Registration to    |
| Search Region        | ✓ Contains ✓            | Application status Pendinc              |
| Applicant            | Date of Applicat        | ion 🛆                                   |
| 华为认证                 | September 8, 201        | 16 5:03:03 PM CST                       |
| Т                    | September 23, 20        | 016 3:54:41 PM CST                      |
| 庄 Approve            | eptember 26, 20         | 016 2:50:41 PM CST                      |
| administrator        | September 29, 20        | 016 1:58:26 PM CST                      |
| asc                  | September 29, 20        | 016 3:06:01 PM CST                      |

Approve it.

|                         |                     | Instructor Account                    | Application Form     |                                       |                           |
|-------------------------|---------------------|---------------------------------------|----------------------|---------------------------------------|---------------------------|
| Email                   | guangdongT1@163.com | * * * * * * * * * * * * *             | Name                 | Т                                     |                           |
| Date of creation        | September 23, 2016  | * * * * * * * * * * * * * * *         |                      | * * * * * * * * * * * * * * * * *     |                           |
| Region                  | 中国China             | * * * * * * * * * * * * *             | Country              | 广东省                                   | • • • • • • •             |
| Gender                  | Male                |                                       | Instructor Level     | HCIE                                  |                           |
| Phone Number            | 132456789           | * * * * * * * * * * * * * * * *       | Facebook ID          | •••••                                 | • • • • • •<br>• • • •    |
| Teaching Area           | Security            | * * * * * * * * * * * *               | *****                | * * * * * * * * * * * * * * * * *     |                           |
| HAINA HCAI No.          | 43543678901         | * * * * * * * * * * *                 | Certificate Exp.date | September 23, 2016 12:00:00 AM CST    |                           |
| Mailing Address         |                     |                                       |                      |                                       |                           |
| Instructor Introduction | 无                   | + + + + + + + + + + + + + + + + + + + | * * * * * * * *      | + + + + + + + + + + + + + + + + + + + | + + +<br>+ + +<br>+ + + + |
| Major of Teaching       | 无                   | ***********                           | ••••                 | · · · · · · · · · · · · · · · · · · · | ***                       |
| Result                  |                     |                                       |                      |                                       |                           |
|                         |                     | Approve Reje                          | ct Go back           |                                       |                           |

**Registration to HAINA is succeed.** 

## A. Instructor application

Login ----My HAINA---Internet College Relevancy Application

| 🕹 HUAWEI                               |  |                    |                            | 我的网院 | Content Collectio |  |
|----------------------------------------|--|--------------------|----------------------------|------|-------------------|--|
|                                        |  |                    |                            |      | * * * * * * * * * |  |
| My HAINA                               |  |                    |                            |      |                   |  |
| Internet College Relevancy Application |  |                    |                            |      |                   |  |
| My Credentials                         |  |                    |                            |      |                   |  |
| Edit password question                 |  |                    |                            |      |                   |  |
|                                        |  |                    |                            |      |                   |  |
| Course List                            |  |                    |                            |      |                   |  |
|                                        |  | You are not curren | ntly enrolled in any cours | es.  |                   |  |
|                                        |  |                    |                            |      |                   |  |
| Course Search                          |  |                    |                            |      |                   |  |

Choose the relevant Internet College. Fill with Application Description. Submit.

| Certified Instructo | or Registration to                              | HAINA                                                    |
|---------------------|-------------------------------------------------|----------------------------------------------------------|
|                     | ★Please Choose the relevant<br>Internet College |                                                          |
|                     | *Application Description                        | Flease write down college, institute, name and ID number |
|                     |                                                 | Submit Cancel                                            |
|                     | • • • • • • • • • • • • • • • • •               | <del>· · · · · · ·</del> · · · · · · · · · · · ·         |

## **B. Approving Application by HAINA admin**

HAINA admin login --- My HAINA--- Manage Application

| ПОДТ                   | ···· |                                             |     | Content Collection |  |
|------------------------|------|---------------------------------------------|-----|--------------------|--|
|                        |      | • • • • • • • • • • • • • •                 |     | ****               |  |
| My HAINA               |      |                                             |     |                    |  |
| Wy HAINA               |      |                                             |     |                    |  |
| Vanage Application     |      |                                             |     |                    |  |
| HAINA Teacher          |      |                                             |     |                    |  |
| HAINA Student          |      |                                             |     |                    |  |
| HAINA Course           |      |                                             |     |                    |  |
| Edit password question |      |                                             |     |                    |  |
|                        |      |                                             |     |                    |  |
| Course List            |      |                                             |     |                    |  |
|                        |      | You are not currently enrolled in any cours | es. |                    |  |
|                        |      |                                             |     |                    |  |

Search the application in the search bar. Find the certain instructor and click its right pull down menu. Click Approve.

| Sin Hoam                   | VEI                                          |                                                   | 我的网院 Content                |
|----------------------------|----------------------------------------------|---------------------------------------------------|-----------------------------|
| ly HAINA Manage Applicatio | n                                            |                                                   |                             |
| Manage Applica             | ation                                        |                                                   |                             |
| Search Applicant           | Certified Instructor Registration to HAINA V | n status Pending V Date of Application 04/26/2016 | to 10/26/2016 🛛 🗐 Go        |
| Applicant                  | Date of Application 🛆                        | Application type                                  | Ap                          |
| ZHANGSHAN                  | September 24, 2016 5:59:37 PM CST            | Certified Instructor Registration to HAINA        | Pe                          |
| Approve                    |                                              |                                                   | Displaying 1 to 1 of 1 iten |

#### Click Approve.

|                               |                          | The application form of in              | istructor associated HAINA              |                             |                                         |
|-------------------------------|--------------------------|-----------------------------------------|-----------------------------------------|-----------------------------|-----------------------------------------|
| Email                         | AnhuiTEA@163.com         |                                         | Name                                    | ZHANGSHAN                   |                                         |
| Date of creation              | September 24, 2016       |                                         |                                         | ******                      |                                         |
| Region                        | 中国China                  | • • • • • • • • • • • • • • • • • • • • | Country                                 | 安徽省                         | *****                                   |
| Gender                        | Female                   |                                         | Instructor Level                        | HCNA                        |                                         |
| Phone Number                  | 1234567890               | · · · · · · · · · · · · · · · · · · ·   | Facebook ID                             | *********                   | · · · • • • • • • • • • • • • • • • • • |
| elevant Internet College name | 安徽某网院                    |                                         |                                         |                             |                                         |
| Teaching Area                 | Routing & Switching(R&S) | • • • • • • • • • • • • • • • • • • • • | · · · · · · · · · · · · · · · · · · ·   | * * * * * * * * * * *       | • • • • • • • • • • • • • •             |
| HAINA HCAI No.                | 1234587890               | * * * * *                               | Certificate Exp.date                    | September 24, 2016          |                                         |
| Mailing Address               |                          | * * * *                                 |                                         | + +                         | * * * *                                 |
| Instructor Introduction       | 测试能力强                    |                                         |                                         |                             |                                         |
| Major of Teaching             | 数通                       |                                         |                                         |                             |                                         |
| Date of Application           | September 24, 2016       |                                         |                                         | * * * * * * * * * * * * * * | • • • • • • • • • •                     |
| Specification                 | тт                       | · · · · · · · · · · · · · · · · · · ·   | * * * * * * * * * * * * * * * * * * * * | ****                        |                                         |
| Result                        |                          |                                         |                                         |                             |                                         |

#### Instructor join a HAINA is succeed.

## IV. Student Registration

## A. Applying for Registration

## **Click Student Registration**

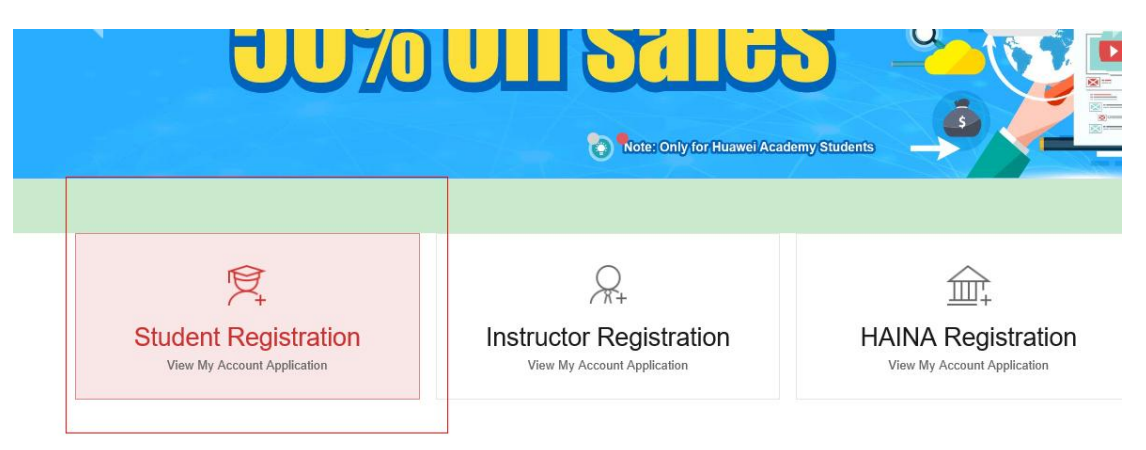

## Fulfill the application form and submit.

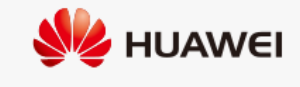

#### Student Application

This application is for HAINA student only

| * Email:     | Please fill in your email address                                                 |
|--------------|-----------------------------------------------------------------------------------|
| * Name :     | Please enter your actual name which will be used in coupon applicatic             |
| * Password : | Length (6-16), must be composed of capital letters, lowercase letters and numbers |

## B. Approving student registration application by HAINA

adha NA admin login ----My HAINA---click Manage Application

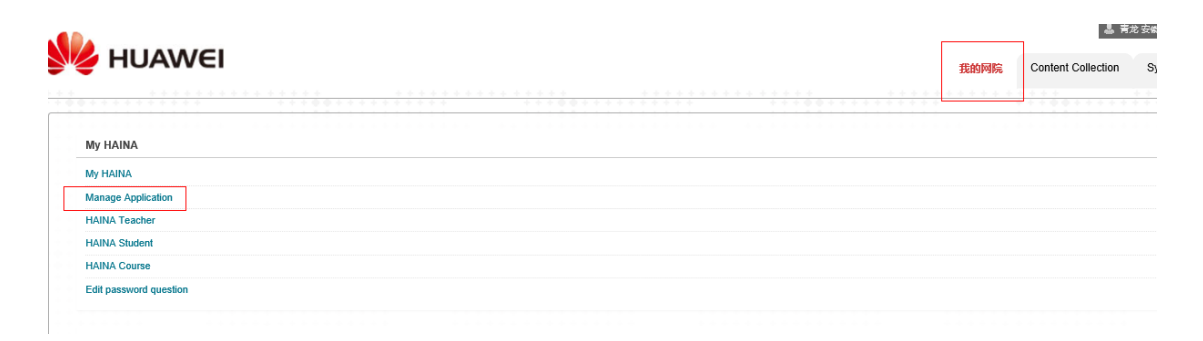

Choose Student Registration in the search bar. Find the student and click its right pull down menu. Click Approve.

|           |                                                                                                    |                                                                                                    |                                                                                                    |                                        | 1 |
|-----------|----------------------------------------------------------------------------------------------------|----------------------------------------------------------------------------------------------------|----------------------------------------------------------------------------------------------------|----------------------------------------|---|
| Search    | Applicant [                                                                                                    | Student Registration V Application status Pending V                                                                                                    | Date of Application 04/26/2016                                                                              | <b>io</b> 10/28/2018 Go                |   |
| Applicant |                                                                                                    | Date of Application 🛆                                                                                                    |                                                                                                    | Application type                       |   |
| zhangsha  | <b>IN</b> 201                                                                                                    | September 24, 2016 5:55:21 PM CST                                                                                                    |                                                                                                    | Student Registration                   |   |
| qinglong3 | Approve O                                                                                                    | September 21, 2016 3:50:46 PM CST                                                                                                    |                                                                                                    | Student Registration                   | 1 |
|           |                                                                                                    | Student Account Application Form                                                                                                    |                                                                                                    |                                        |   |
|           |                                                                                                    | Student Account Ap                                                                                                    | oplication Form                                                                                             |                                        |   |
|           | Email                                                                                                    | Student Account Ap                                                                                                    | pplication Form<br>Name                                                                                     | zhangshan                              |   |
|           | Email<br>Region                                                                                                    | Student Account Ap                                                                                                    | Name<br>Country                                                                                             | zhangshan<br>安徽省                       |   |
|           | Email<br>Region<br>Date of creation                                                                                 | Student Account Ap       AnhuiST@183.com       中國China       September 24, 2016 5:55:21 PM CST                                                                                                    | Distribution Form<br>Name<br>Country                                                                        | zhangshan<br>安徽省                       |   |
|           | Email<br>Region<br>Date of creation<br>Gender                                                                       | Student Account Ap       AnhuiST@183.com     #       #BChina     #       September 24, 2018 5:55:21 PM CST     Male                                                                                                    | Displication Form<br>Name<br>Country<br>Date of Birth                                                       | zhangshan<br>安衛音<br>September 24, 2018 |   |
|           | Email<br>Region<br>Date of creation<br>Gender<br>ID Number                                                          | Student Account Ap       AnhuiST@183.com     Image: Colspan="2">Image: Colspan="2">Image: Colspan="2" Image: Colspan="2">Image: Colspan="2" Image: Colspan="2" Image: Colspan=""Colspan=""Colspan="" Image: Colspan=""Colspan=""Colspan=""Cols | Deplication Form<br>Name<br>Country<br>Date of Birth<br>Year of enrolling                                   | zhangshan<br>安衛音<br>September 24, 2016 |   |
|           | Email<br>Region<br>Date of creation<br>Gender<br>ID Number<br>Phone Number                                          | Student Account Ap           AnhuiST@183.com         Image: China           Image: Piechina         Image: China           September 24, 2018 5:56:21 PM CST         Image: China           Male         Image: China           Image: China         Image: China                                                                                                    | Name<br>Country<br>Date of Birth<br>Year of enrolling<br>Facebook ID                                        | zhangshan<br>安徽會<br>September 24, 2016 |   |
|           | Email<br>Region<br>Date of creation<br>Gender<br>ID Number<br>Phone Number<br>Department/class info                 | Student Account Ap           AnhuiST@183.com            中圖China            September 24, 2018 5:56:21 PM CST            Male            I            I            I            I            I                                                                                                    | Name<br>Country<br>Date of Birth<br>Year of enrolling<br>Facebook ID<br>Certificate ID                      | zhangshan<br>安衛會<br>September 24, 2010 |   |
|           | Email<br>Region<br>Date of creation<br>Gender<br>ID Number<br>Phone Number<br>Department/class info<br>College Name | Student Account Ap           AnhulST@183.com            中國China            September 24, 2018 5.55 21 PM CST            Male            September 24, 2018 5.55 21 PM CST            Male            September 24, 2018 5.55 21 PM CST            September 24, 2018 5.55 21 PM CST            Male            September 24, 2018 5.55 21 PM CST                                                                                                    | Diffication Form<br>Name<br>Country<br>Date of Birth<br>Year of enrolling<br>Facebook ID<br>Certificate ID  | zhangshan<br>安徽書<br>September 24, 2018 |   |
|           | Email Email Region Date of creation Gender ID Number ID Number Department/class info College Name Result            | Student Account Ap           AnhuisT@183.com           中國China           September 24, 2018 5:55:21 PM CST           Male           September 24, 2018 5:55:21 PM CST           September 24, 2018 5:55:21 PM CST           September 24, 2018 5:55:21 PM CST           September 24, 2018 5:55:21 PM CST           September 24, 2018 5:55:21 PM CST           September 24, 2018 5:55:21 PM CST           September 24, 2018 5:55:21 PM CST           September 24, 2018 5:55:21 PM CST           September 24, 2018 5:55:21 PM CST           September 24, 2018 5:55:21 PM CST           September 24, 2018 5:55:21 PM CST           September 24, 2018 5:55:21 PM CST                                                                                                    | Displication Form<br>Name<br>Country<br>Date of Birth<br>Year of enrolling<br>Facebook ID<br>Certificate ID | zhangshan<br>安衛會<br>September 24, 2018 |   |

Student Registration is succeed.